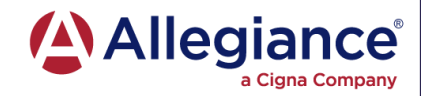

Careers

## Network Provider search without a login

- 1. Go to: www.askallegiance.com
- 2. Click Find Provider
- Allegiance<sup>®</sup>

Resources About

Contact

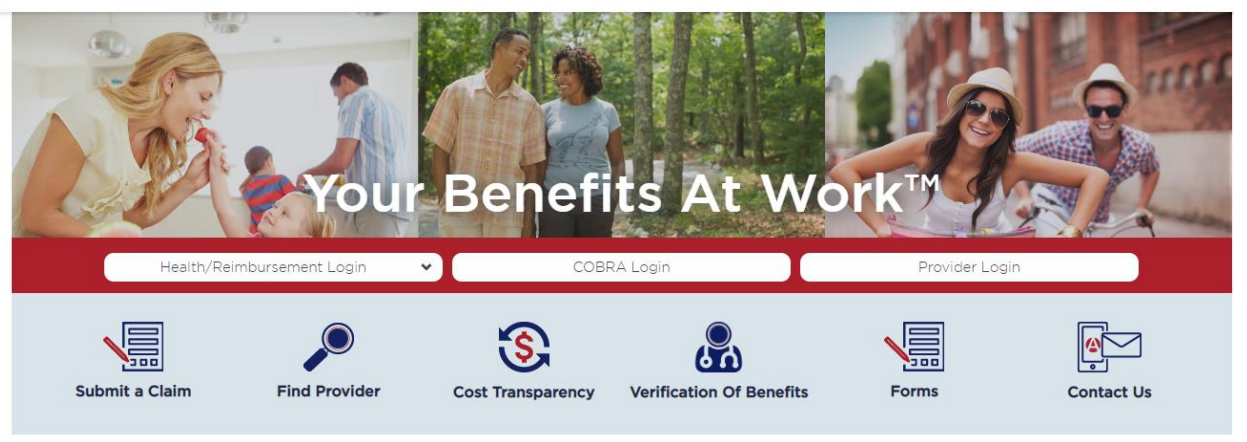

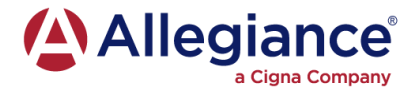

2. Type "SEARCH" in the *Participant ID* field and click the *Search* button

| SEARCH   |  |
|----------|--|
| Q Search |  |

## 3. Read the *Disclaimer* and check the box to *Accept*

| artio | articipant Id                                      |  |  |
|-------|----------------------------------------------------|--|--|
| •     |                                                    |  |  |
| 0     | & Search                                           |  |  |
| Disc  | claimer: This search tool is designed to help you  |  |  |
| loca  | te participating providers, hospitals, and other   |  |  |
| facil | ities. We make every effort to ensure the          |  |  |
| info  | rmation is accurate and complete; however, the     |  |  |
| net   | work listing of participating providers is subject |  |  |
| to c  | hange without notice. Before receiving services    |  |  |
| plea  | se verify with the provider that he/she is still a |  |  |
| part  | icipating provider in the selected PPO network.    |  |  |
| ₹ (   | Accept)                                            |  |  |

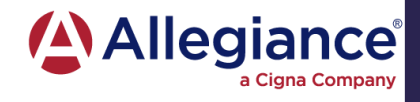

## 4. Click on *Cigna* to search for Cigna providers.

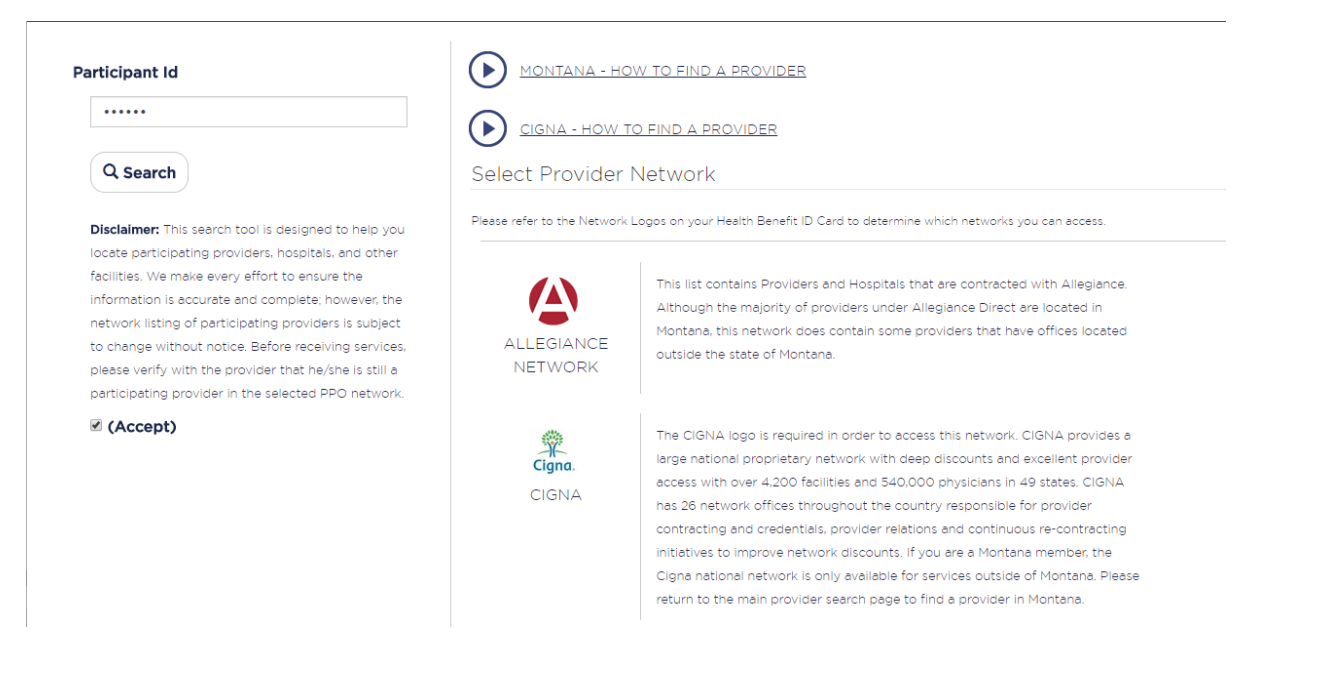

5. Continue to the Cigna Provider Search page and select your locations my city name or by zip code. Then select the Cigna OAP Plan by clicking on the orange *Pick* dropdown. Lastly, enter the type of provider you are searching for. A list of in network providers will show up and you will have the option to view providers on a map display.

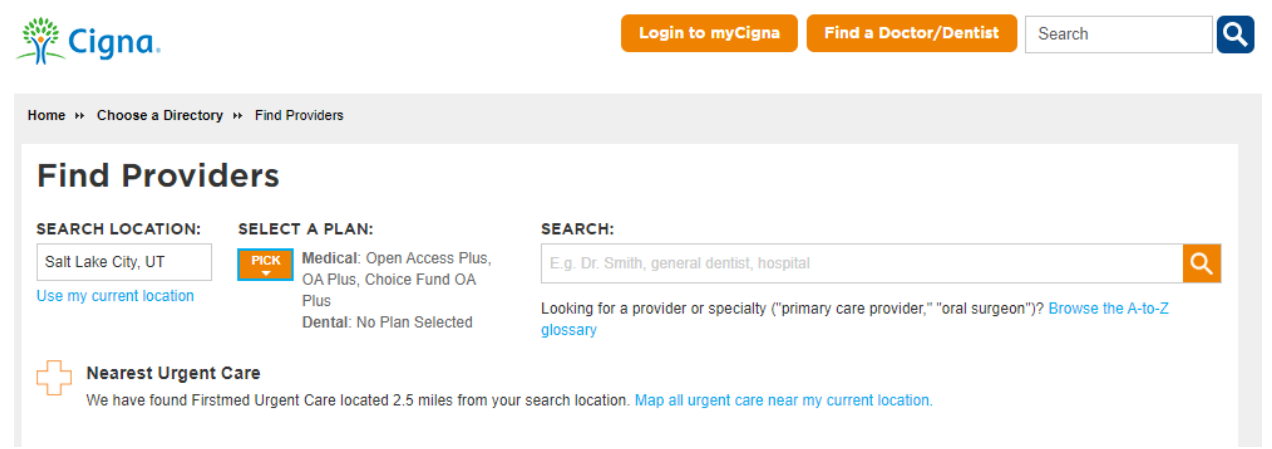

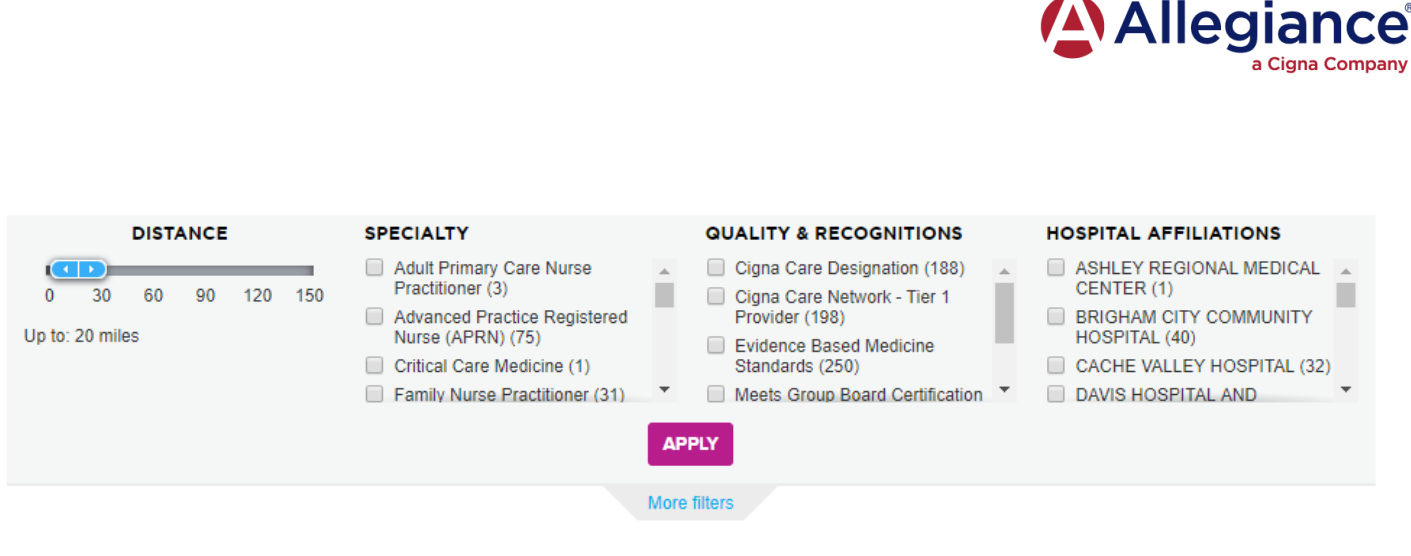

## 600 In-Network Doctors for General Practitioner: Family Practice (Family Medicine) Physician

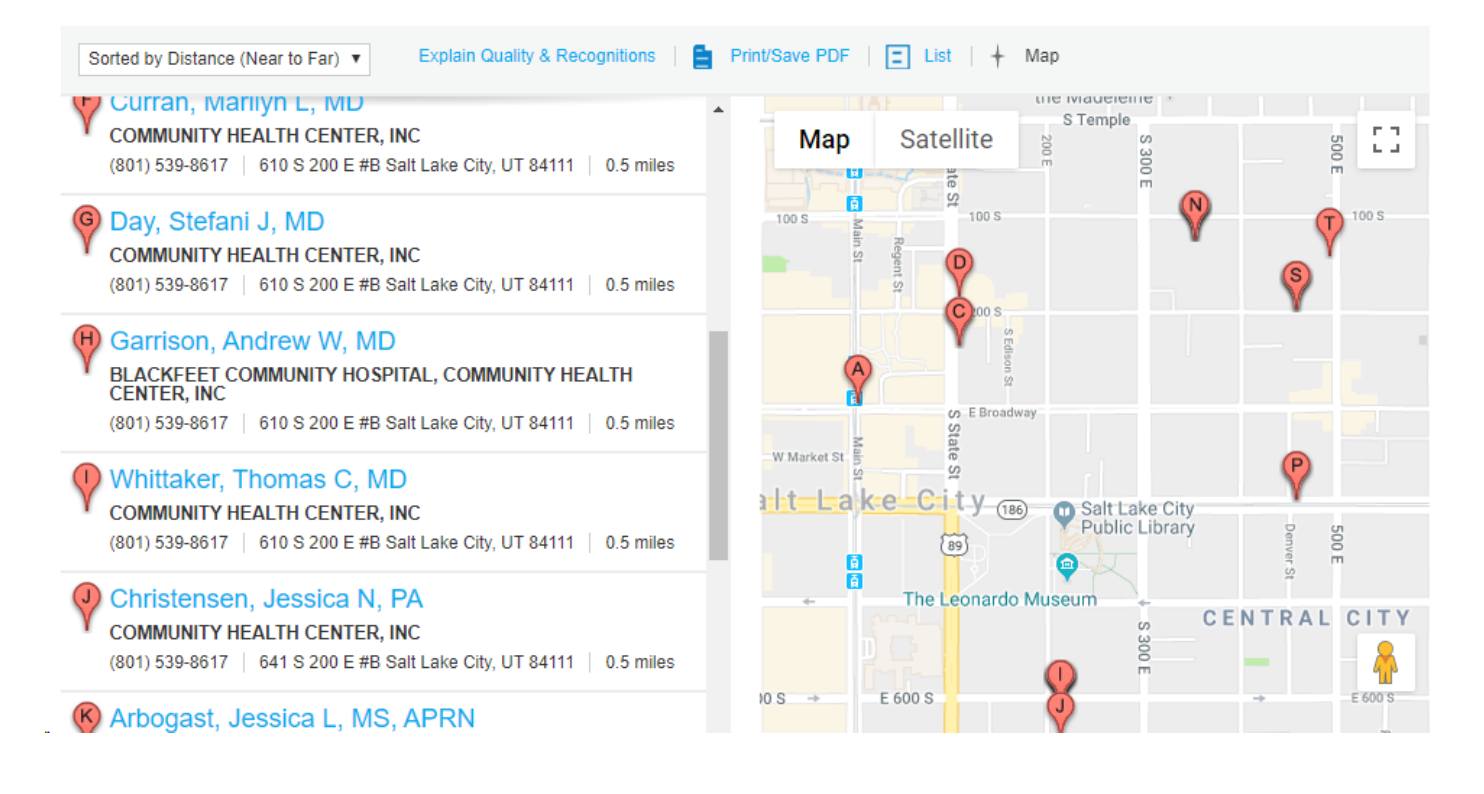